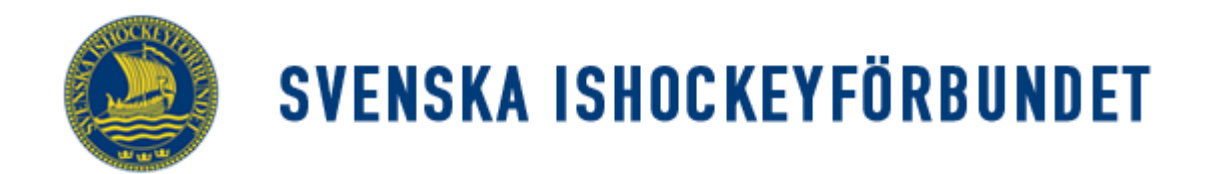

## Svenska Ishockeyförbundet On Venue Results Lathund för OVR U9-U12, FB och FC

## **OVR** Lighter

För U9-U12 samt FB och FC i Stockholm Hockey Cup (SHC) ska man inför match lägga in spelarna i lagen i systemet OVR.

## Före match.

 Låna inte någon annans inloggning, prata med er föreningsadministratör som lägger upp er som användare till rätt serie. Inloggningsbilden ser ut så här:

| TSM<br>OVR                                     |  |
|------------------------------------------------|--|
| Login<br>Username                              |  |
| Local<br>Login Cancel                          |  |
| Glömt lösenordet?<br>TSM OVR Game Version: 7.0 |  |

När man loggat in får man upp en bild som visar dagens matcher som du har inloggning för. (Bilden är från en testmatch)

| 2 |                       | V<br>TeamS                            | lelco               | me to TSN<br>agement - On Ver | I OVR Ga | I <b>ME</b><br>DVR Game | 0      |
|---|-----------------------|---------------------------------------|---------------------|-------------------------------|----------|-------------------------|--------|
|   | Date                  | Venue                                 |                     | Game Number                   | Season   |                         |        |
|   | 2020-10-05 🔳          | Venue                                 |                     | 16991001                      | 2020-21  | •                       | Search |
|   | ▲ Tournaments         | 5                                     |                     |                               |          |                         |        |
|   | ⊿ Söderma             | inlands Ishockey                      | förbund             | lighter                       |          |                         |        |
|   | ⊿ Söderma<br>⊿ Testse | inlands Ishockey<br>erie [Testserie O | förbund<br>VR Light | Lighter]                      |          |                         |        |

Dubbelklicka på matchen eller markera och klicka på "Open" längre ner på sidan

 Gå in under "Before Game" som finns på vänstra sidan. Skriv ut "Prel Team Roster", till höger på sidan, och ge till respektive lags ledare i god tid innan matchstart. Ni hittar den här:

| Game Ready To Start |            |                     |                  | Shots: 0 (0) N/A%               | Te  | stserie Game 1699<br>AIK - V | 1001, Ulriksdals<br><b>ästerås IK</b> | IP Hall 3<br>Shots: 0 (0)       | N/A%      | - Period 1 +      |  |
|---------------------|------------|---------------------|------------------|---------------------------------|-----|------------------------------|---------------------------------------|---------------------------------|-----------|-------------------|--|
| TSM                 | 00:00      |                     | 0:00             | Saves: 0 (0) N/A%<br>PIM: 0 (0) |     | <b>0 - 0</b><br>0-0          |                                       | Saves: 0 (0) N/A%<br>PIM: 0 (0) |           | Not Started       |  |
|                     | AIK (Home) |                     | AIK (Home)       | Västerås IK (Guest)             |     | Game Officials               |                                       |                                 |           |                   |  |
|                     |            |                     | •                |                                 | 0   | D: 11 1 1                    | Line-up -                             |                                 | Print —   |                   |  |
|                     |            | No                  | Name             |                                 | Pos | Birthdate                    |                                       |                                 |           | Prel. Team Roster |  |
| Before Game         | >          | 3                   | Fernholm, Simon  |                                 | RD  | 1994-03-06                   |                                       | 92                              |           | Off Team Poster   |  |
|                     |            | 4                   | Sjölund, Samuel  |                                 | RD  | 2001-05-19                   |                                       | 52                              |           | On. lean noster   |  |
| During Game         |            | 9                   | Heinerö, Nicklas |                                 | LW  | 1992-03-02                   |                                       | 22                              |           | Line Ups          |  |
| Intermission        | 1          | 15 Lindström, Elias |                  |                                 | CE  | 2000-04-02                   |                                       | 17 19                           |           | Media Line Up     |  |
| intermission        |            | 17                  | Svensson, Jacob  |                                 | RW  | 1998-10-02                   |                                       |                                 |           |                   |  |
|                     |            | 19                  | Krupic, Amil     |                                 | LD  | 1995-08-15                   |                                       | 15 9 4                          |           | Empty Game Sheet  |  |
| Reports             |            | 23                  | Weigel, Fredric  |                                 | CE  | 1992-04-23                   |                                       | 26 29                           |           | Shot Sheet        |  |
| Sottings            | 1          | 26                  | Nord, Oscar      |                                 | CE  | 1996-11-06                   |                                       | <b>FO CO TO</b>                 |           | Eaceoff Sheet     |  |
| settings            |            | 29                  | Feuk, Lucas      |                                 | LW  | 2001-02-19                   |                                       | 58 62 79                        |           | raccon sheet      |  |
|                     |            | 36                  | Holm, Anton      |                                 | RW  | 1990-05-16                   |                                       |                                 | Team —    |                   |  |
| Gamebreak           |            | 53                  | Endre, Claes     |                                 | GK  | 1995-11-03                   |                                       |                                 | Jersey Co | olor              |  |
|                     |            | 58                  | Jacobsson, Robin |                                 | LD  | 1986-08-10                   |                                       |                                 | Black     | •                 |  |
| Class Came          | 1          | 62                  | Tallberg, Kim    |                                 | LW  | 1991-10-26                   |                                       |                                 |           |                   |  |
| close dame          |            | 79                  | Macklin, Lukas   |                                 | RW  | 2000-06-21                   |                                       |                                 | Team Of   | fficials          |  |
|                     |            | 92                  | Olofsson, Edvin  |                                 | GK  | 1998-06-17                   |                                       |                                 | Head Co   | ach               |  |
|                     |            | 96                  | Karlsson, Anton  |                                 | RW  | 1996-08-03                   | - Extra Play                          | /ors                            | Åhlund,   | Håkan 🔹           |  |
|                     |            |                     |                  |                                 |     |                              | Extra Play                            | 1013                            |           |                   |  |

3. När ni fått tillbaka den ifyllda preliminära Team Rostern lägger ni in numren enligt ovan bild. En flik för varje lag.

Om du behöver byta tröjnummer på en spelare gör du följande: högerklicka på numret vid namnet – du får upp "Edit Jersey Number", lägg in rätt tröjnummer och klicka på OK.

Du lägger in målvakterna i de två översta rutorna (har de bara en mv hoppa över ruta två). Sedan kan du lägga in de i nummerordning. Ange headcoach och tröjfärg.

I fliken "Game Officials" finns domarnas namn. Om namnen inte finns där, börja skriv efternamnet i rutan för "Referee" så kommer de upp. Matchen kan inte öppnas om domarna inte är namngivna. Minst 1 domare måste finnas. 4. Ställ markören vid "Not started" (till höger).

| TSM         |   | Game Ready To Start         Shots: 0 (0) N/A%           00:00         PIM: 0 (0)           AIK (Home)         Vasterås IK (Guest) |                  |     | estserie Game 16991<br>AIK - Va<br>0<br>Game Ofi | 1001, Ulriksdals IP Hall 3<br><b>asterås IK</b><br>- 0<br>0-0<br>ficials | Shots: 0 (0) N/A%<br>Saves: 0 (0) N/A%<br>PIM: 0 (0) | Period 1 + Not Started |
|-------------|---|----------------------------------------------------------------------------------------------------|------------------|-----|--------------------------------------------------|--------------------------------------------------------------------------|------------------------------------------------------|------------------------|
|             |   | No                                                                                                    | Name             | Pos | Birthdate                                        | Line-up                                                                  | Print                                                | Drel Team Baster       |
| Refere Come | > | 3                                                                                                    | Fernholm, Simon  | RD  | 1994-03-06                                       | 02                                                                       |                                                      | Prei, learn Noster     |
| before Game |   | 4                                                                                                    | Sjölund, Samuel  | RD  | 2001-05-19                                       | 32                                                                       |                                                      | Off. leam Roster       |
| During Game |   | 9                                                                                                    | Heinerö, Nicklas | LW  | 1992-03-02                                       | 53                                                                       |                                                      | Line Ups               |
| 1.1.1.1.1   |   | 15                                                                                                    | Lindström, Elias | CE  | 2000-04-02                                       | 17 19                                                                    |                                                      | Media Line Up          |

och ändra till "In Progress".

Gör sedan direkt "Ended" på samma ställe där du ändrade till "In Progress".

## Du får då upp denna bild:

|              | Testserie Game 16991001, Ulriksdals IP Hall 3 |                 |                     |      |                               |        |                                                      |              |  |
|--------------|-----------------------------------------------|-----------------|---------------------|------|-------------------------------|--------|------------------------------------------------------|--------------|--|
| <b>M</b>     | Game Ended                                    | Sho             | ts: 0 (0) N/A%      | A    | IK - Västerås IK              | Shots  | Shots: 0 (0) N/A%<br>Saves: 0 (0) N/A%<br>PIM: 0 (0) | - Period 1 + |  |
| TSM OVP      | 15:00                                         | PIM             | : 0 (0) N/A /6      |      | 0 - 0                         | PIM: ( |                                                      | Ended        |  |
| OVR          |                                               |                 | 0-0                 |      |                               |        |                                                      |              |  |
|              |                                               | AIK Västerås IK |                     |      |                               |        |                                                      |              |  |
|              |                                               | 53. Endre, C    | 92. Olofsson, E     | ENG  | 31. Myrenberg, J 35. Kruse, E |        | ENG                                                  |              |  |
|              | P. Type Status                                | SOG GA          | SOG GA              | GA   | SOG GA                        | SOG GA | GA                                                   |              |  |
| Before Game  | 1 R Ended                                     | 0 0             | 0 0                 | 0    | 0 0                           | 0 0    | 0                                                    |              |  |
|              |                                               |                 |                     |      |                               |        |                                                      |              |  |
| During Game  | P. Start En                                   | d Goals, H Goa  | ls, G Shots, H Shot | s, G | st Players                    |        |                                                      |              |  |
| Intermission | 1 20:21 🔳 20:21                               | <b>a</b> 0 0    | ) 0 0               | AI   | ĸ                             |        |                                                      |              |  |
|              |                                               |                 |                     | 1/5  | ictorác IV                    |        |                                                      |              |  |
| Reports      |                                               |                 |                     | Va   | isteras in                    |        |                                                      |              |  |

Skriv ut "Empty game sheet" under "Reports" på vänster sida. Domaren ska skriva på det och det sparas hos er i laget under säsongen.

Du ändrar till "Final score" där det står "Game Ended" och matchen är klar i systemet. Man gör allt detta innan matchen börjar då man inte lägger in några matchhändelser.

Gör nu samma för dagens andra match (punkt 1-7) För match tre och fyra behöver man inte göra någonting.

För ev hjälp med OVR hänvisar vi till klubbens OVR-ansvariga

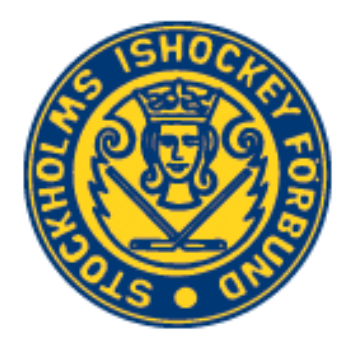